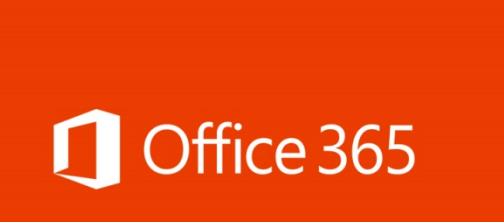

## How to access Office 365 and Teams at Whitburn

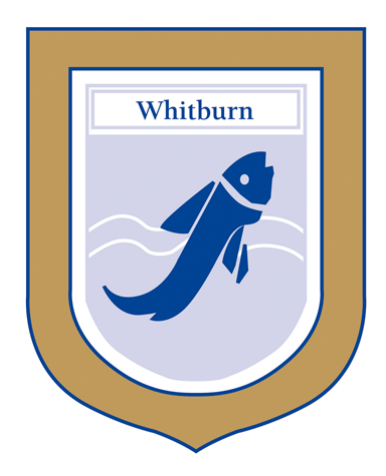

## 1. Visit the school website at <u>www.whitburncofeacademy.org</u>

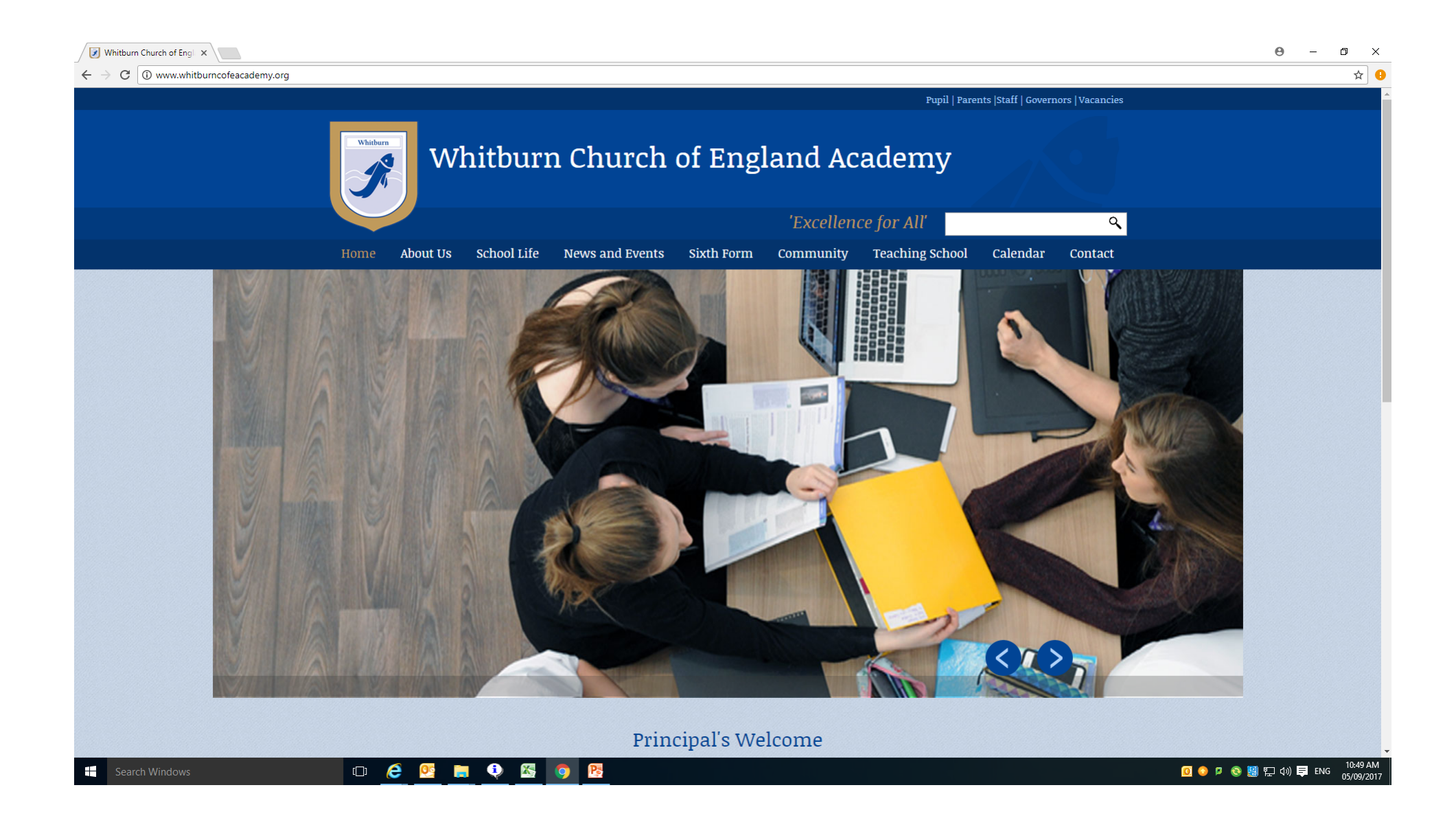

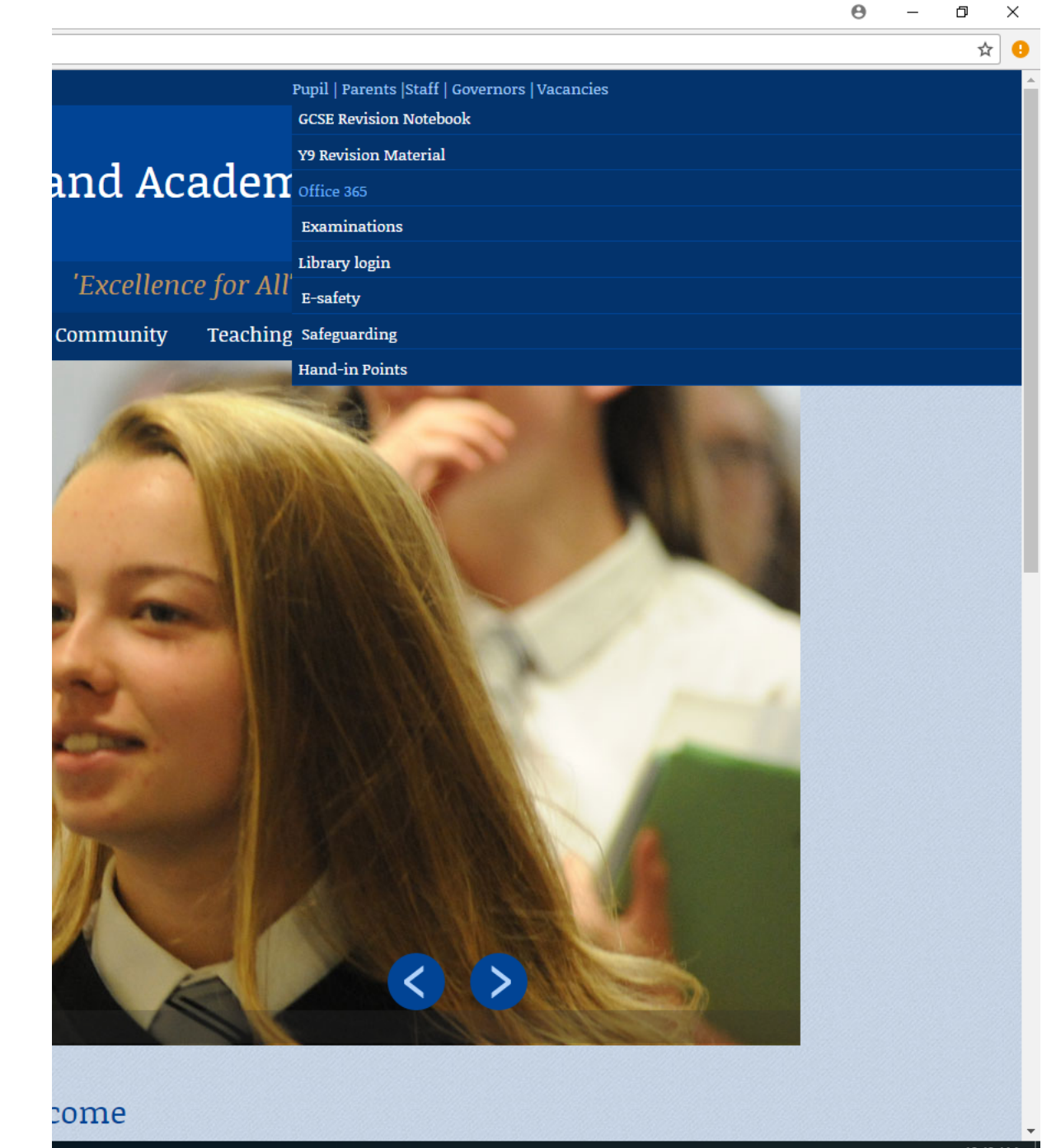

## 2. Go to the pupil menu, click/tap Office 365

| Main menu              | ,        | ~ | $\equiv$ |
|------------------------|----------|---|----------|
| Home                   |          |   |          |
| About Us               |          |   |          |
| School Life            |          |   |          |
| News and Events        |          |   |          |
| Sixth Form             |          |   |          |
| Community              |          |   |          |
| Teaching School        |          |   | Whitburn |
| Calendar               |          |   |          |
| Contact                |          |   | 'Ex      |
| Pupils                 | $\oplus$ |   |          |
| GCSE Revision Notebook | ς        |   |          |
| Y9 Revision Material   |          |   |          |
| Office 365             |          |   |          |
| E-safety               |          |   | AN THE   |
| Examinations           |          |   |          |
| Library login          |          |   |          |
| Safeguarding           |          |   |          |
| Hand-in Points         |          |   |          |
| Parents                | Ð        | ~ | Princij  |

#### 010:49 AM 05/09/2017

We have a new sign-in experience! Try it now

×

## Office 365

Work or school account

703350@whitburncofeacademy.org

•••••

🗹 Keep me signed in

Sign in

Can't access your account?

3. Sign in with your <u>username@whitburncof</u> <u>eacademy.org</u>, and usual password

Stuck here? Go to <u>tinyurl.com/whitburnoffi</u> <u>ce</u> and give as much detail as you can about the problem

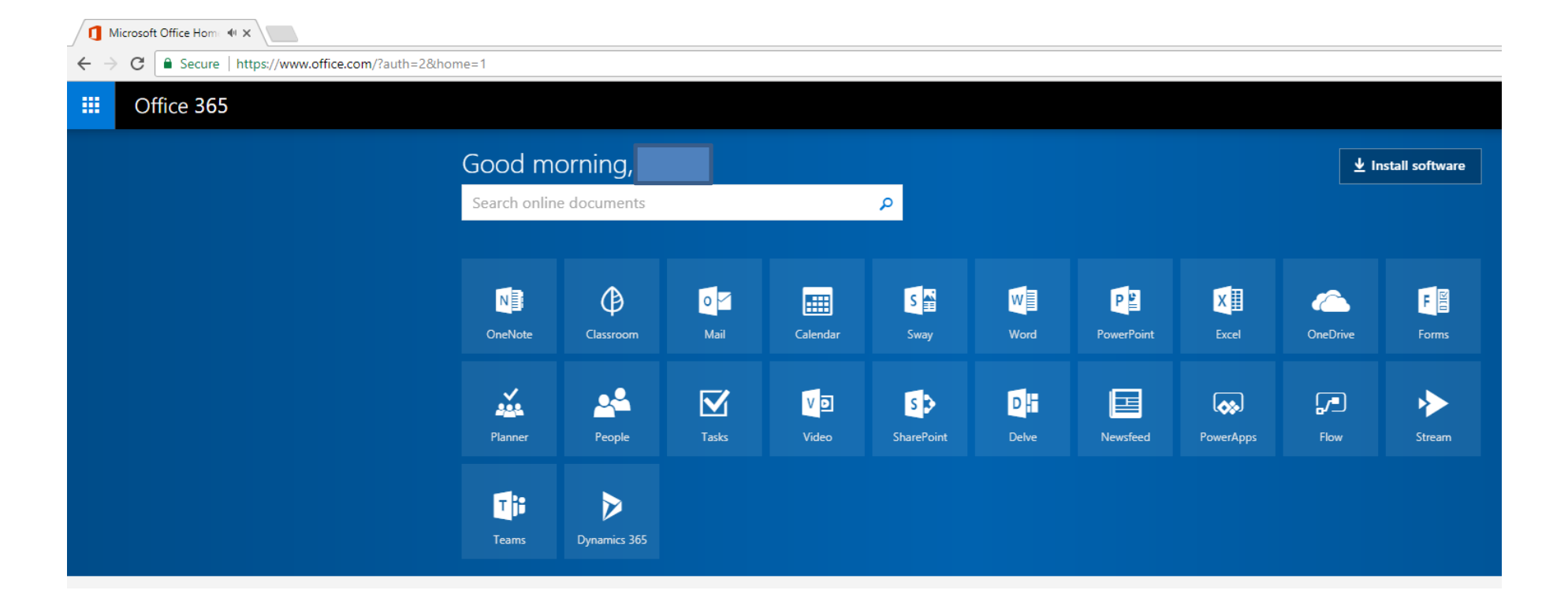

4. Here you can load your usual apps like Word, Excel, PowerPoint and access your files in OneDrive if teachers have shared files with you there.

| ome=1       |              |       |          |            |       |            |           |          |                |  |  |
|-------------|--------------|-------|----------|------------|-------|------------|-----------|----------|----------------|--|--|
|             |              |       |          |            |       |            |           |          |                |  |  |
| Good m      | norning,     |       |          |            |       |            |           | <u> </u> | stall software |  |  |
| Search onli | ne documents |       |          | P          |       |            |           |          |                |  |  |
|             |              |       |          |            |       |            |           |          |                |  |  |
| N           | ₿            | 0     |          | S 🚔        | w     | P          | x         |          | F              |  |  |
| OneNote     | Classroom    | Mail  | Calendar | Sway       | Word  | PowerPoint | Excel     | OneDrive | Forms          |  |  |
| ×.          | •2           |       | Val      | 5          |       | G          |           |          |                |  |  |
| Planner     | People       | Tasks | Video    | SharePoint | Delve | Newsfeed   | PowerApps | Flow     | Stream         |  |  |
|             |              |       |          |            |       |            |           |          |                |  |  |
| Teams       | Dynamics 365 |       |          |            |       |            |           |          |                |  |  |
|             |              |       |          |            |       |            |           |          |                |  |  |

5. If your subject is set up on Teams (such as Computing, Media Studies and more – check with your teacher if not sure) you'll need to load the Teams app.

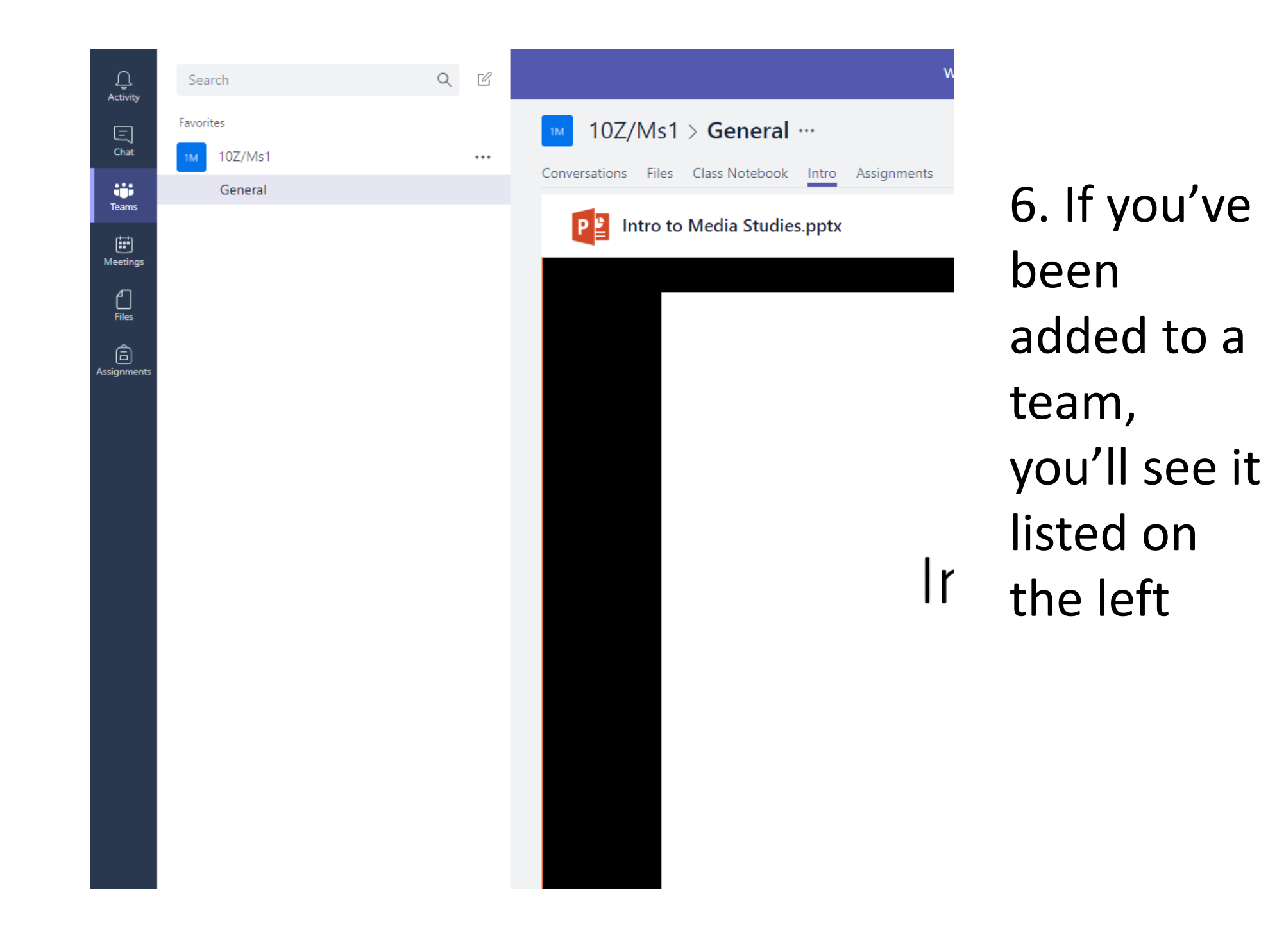

# Get the apps – remember to use the same login

## Microsoft Teams

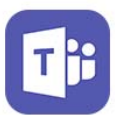

Instantly access all your team's content from a single place where messages, files, people and tools live together.

Get the app  $\bigcirc$ 

### OneDrive

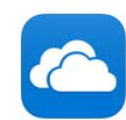

Cloud storage—view or share photos, videos, and documents from your phone.

Get the app  $\bigcirc$ 

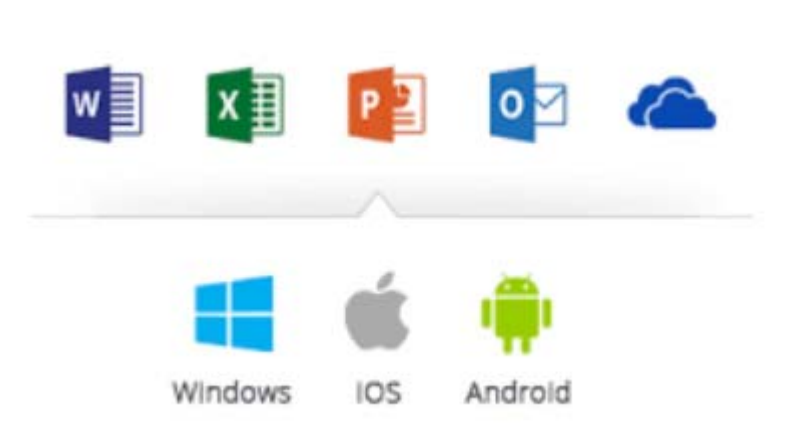

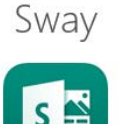

Create an interactive web-based canvas of your ideas and share it with friends and family.

Get the app  $\bigcirc$ 

#### Office Lens

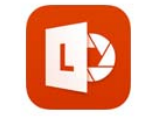

Trim, enhance, and make pictures of whiteboards and documents readable, then save them to OneNote.

Get the app  $\bigcirc$